# PANDUAN PENDAFTARAN MAHASISWA BARU (PMB) ONLINE STIKES FLORA TA 2020/2021

1. Buka laman website resmi STIKes Flora di <u>www.stikesflora-medan.ac.id</u> kemudian klik menu Akademik→SIM-PMB. Atau dapat juga langsung membuka laman resmi website PMB Online STIKes Flora di www.pmb.stikesflora-medan.ac.id

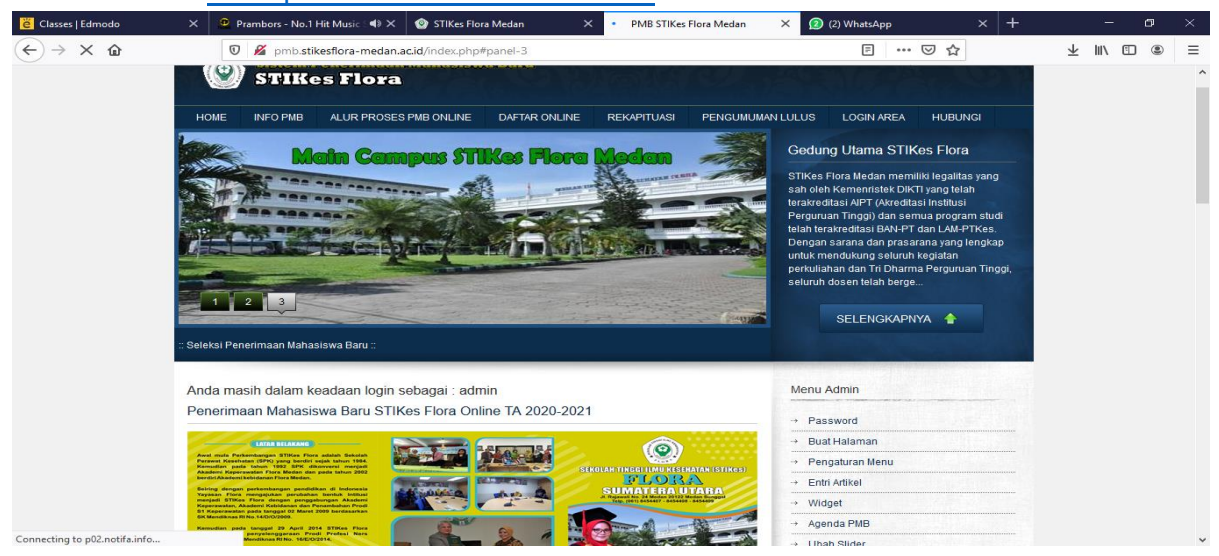

- 2. Untuk pengguna, atau calon mahasiswa yang akan mendaftar dapat terlebih dahulu browsing atau mencari informasi terkait layanan yang diberikan STIKes Flora,..misalnya pada menu Info PMB, waktu pendaftran, tata cara pendaftaran online, brosur dan lainnya.
- 3. Setelah dirasa cukup untuk mencari informasi yang dibutuhkan maka langkah selanjutnya ada baiknya user atau calon mahasiswa baru melihat bagaimana Alur Proses Pendaftaran Online agar dapat lebih memahami proses yang harus dilakukan, untuk informasi ini silahkan klik **Menu ALUR PROSES PMB ONLINE**.

| STIR                                                                       | Penerimaan<br>Ses Flora | Mahasiswa                              | Вани               | STR.             |              |         | Ð         |                                                 | ŝ.                                                |                                              |        |     | C                                            |                          |
|----------------------------------------------------------------------------|-------------------------|----------------------------------------|--------------------|------------------|--------------|---------|-----------|-------------------------------------------------|---------------------------------------------------|----------------------------------------------|--------|-----|----------------------------------------------|--------------------------|
| HOME INFO PMB                                                              | ALUR PROSES             | PMB ONLINE                             | DAFTA              | RONLINE          | REKA         | PITUASI | PENGUMU   | MAN LULUS                                       | 3 I                                               | LOGIN                                        | AREA   | н   | IUBUN                                        | GI                       |
| Tata Cara Pendafta                                                         | aran                    |                                        |                    |                  |              |         |           | Ageno                                           | da PM                                             | в                                            |        |     |                                              |                          |
| CALON                                                                      | BANK                    | SISTEM PMB                             | ONLINE             | BAGI             | AN           | BAGIAN  | SELEKSI   | **                                              | <                                                 | ^                                            | pr 203 | 20  | >                                            | <u>~</u>                 |
| MAHASISWA BARU                                                             |                         |                                        |                    | PENDAFT          | ARAN         |         |           | M                                               | s                                                 | S                                            | R      | K   | L                                            | s                        |
|                                                                            |                         | Input Data                             | а                  |                  |              |         |           | 29                                              | 30                                                | 31                                           | 0      | 2   | 3                                            | 4                        |
|                                                                            |                         | Pendaftara                             | an                 |                  |              |         |           | 12                                              | 13                                                | 14                                           | 15     | 16  | 17                                           | 19                       |
|                                                                            |                         |                                        |                    |                  |              |         |           | 19                                              | 20                                                | 21                                           | 22     | 23  | 24                                           | 25                       |
|                                                                            | Membayar Biaya          |                                        |                    |                  |              |         |           | 26                                              | 27                                                | 28                                           | 29     | 30  | 1                                            | 2                        |
|                                                                            | Pendaftaran             | J.                                     |                    |                  |              |         |           | 3                                               | 4                                                 | 5                                            | 6      | 7   | 8                                            | 9                        |
| Bukti Pembayaran<br>Pendaftaran<br>Terdaftar di seleksi<br>Calon Mahasiswa |                         | Konfirmasi T<br>melakuka<br>Pembayaran | Telah<br>an<br>PMB | Valida<br>Pembay | asi<br>raran |         |           | Paniti<br>1. Sah<br>2. Rah<br>3. Gila<br>4. Nur | a PME<br>Ian Bat<br>Imatdio<br>Ing Ror<br>hayati, | 3<br>tubara,<br>ono, SE<br>ni, S.Ko<br>S.Kom | SE     | : @ | Online I<br>Online I<br>Online I<br>Online I | 40W<br>40W<br>40W<br>40W |
| Baru<br>Kartu Ujian<br>Masuk (Seleksi                                      |                         | Cetak Kar<br>Ujian Ma                  | rtu<br>suk         | PMB O<br>Admi    | )leh<br>in   |         |           | Statis                                          | tik We                                            | 10<br>3910<br>57                             |        |     |                                              |                          |
| PMB                                                                        |                         |                                        |                    |                  |              | Mengiki | uti Ujian | LIGHALI                                         | 2                                                 | 323                                          |        |     |                                              |                          |

4. Setelah memahami bagaimana Alur Proses Pendaftaran Online dan syarat pendukung lainnya, maka silahkan masuk ketahapan utama Pendaftaran Online dengan mengklik **Menu DAFTAR ONLINE**.

| MB STIKes Flora Meda $	imes$ $+$        |                                  |                  |             |          |                     |           |          |        |     |          |     |   | - | ٥ | ×   |
|-----------------------------------------|----------------------------------|------------------|-------------|----------|---------------------|-----------|----------|--------|-----|----------|-----|---|---|---|-----|
| ightarrow D pmb.stikesflora-medan.ac.ic | /index.php?pilih=pmb&modul=yes   | 8action=reg      |             |          |                     |           |          |        |     |          | □ ☆ | = | ľ | ٩ |     |
| Sister<br>STI                           | Penerimaan Mahasisv<br>Kes Flora | va Baru          |             |          |                     |           | <u>S</u> |        |     | K        | 5   |   |   |   | Â   |
| HOME INFO PM                            | ALUR PROSES PMB ONLINE           | DAFTAR ONLINE    | REKAPITUASI | PENGUMUM | AN LULU:            | S I       | LOGIN    | AREA   | н   | UBUN     | GI  |   |   |   | - 1 |
| PMB Area                                |                                  |                  |             |          | Agen                | da PM     | в        |        |     |          |     | Į |   |   |     |
| Informasi Pendaflaran                   | Pilih Informasi                  | ~                |             |          | *                   | <         | Ą        | pr 202 | 0   | >        | »   |   |   |   | - 1 |
|                                         | Ditte Lebrary                    |                  |             |          | M                   | S         | S        | R      | К   | J        | s   |   |   |   |     |
| Jaiur Pendattaran                       | : Pilin Jaiur V                  |                  |             |          | 5                   | 6         | 7        | 8      | 9   | 10       | 11  |   |   |   |     |
| A Pilihan Program St                    | ıdi                              |                  |             |          | 12                  | 13        | 14       | 15     | 16  | 17       | 18  |   |   |   |     |
| No. Pendaftaran                         | : PMB202000018                   |                  |             |          | 19                  | 20        | 21       | 22     | 23  | 24       | 25  |   |   |   |     |
| Gelombang                               | : 1                              |                  |             |          | 26                  | 27        | 28       | 29     | 30  | 1        | 2   |   |   |   |     |
| Gelombang                               | : 2                              |                  |             |          |                     | -         |          |        |     |          |     |   |   |   |     |
| Gelombang                               | . 3                              |                  |             |          | Panit               | ia PME    | 3        |        |     |          |     |   |   |   |     |
| Distance of a                           |                                  |                  |             |          | 1. Sal              | nlan Bat  | ubara,   | SE     | : 🙆 | Online 1 | NOW |   |   |   |     |
| Pliin Program Studi                     | - Pliin Program Studi -          | ~                |             |          | 2. Ral<br>3. Gila   | nmatdio   | no, SE   | m      | : 0 | Online t | NOW |   |   |   |     |
| Pilihan Kelas                           | : O Reguler I O Regule           | er 2 O Reguler 3 |             |          | 4. Nu               | hayati,   | S.Kom    |        |     | Online ( | NOW |   |   |   |     |
| Status Mahasiswa                        | : Pilih Status Masuk             | ~                |             |          | Statis              | tik We    | h        |        |     |          |     |   |   |   |     |
| B. Data Pribadi                         |                                  |                  |             |          | luxerme             | un vvc    | _        |        |     |          | -   |   |   |   |     |
| Nomor Identitas                         |                                  |                  |             |          | TODAY:<br>YESTERI   | DAVs      | 10<br>3  |        |     |          |     |   |   |   |     |
| Nama Lengkan                            |                                  |                  |             |          | HITS<br>TODAY:      |           | 58       |        |     |          |     |   |   |   |     |
| Nama Lengkap                            |                                  |                  |             |          | YES TERI<br>TOTAL : | DAY:<br>2 | 8        |        |     |          |     |   |   |   |     |
| Alamat Rumah                            |                                  |                  |             |          |                     |           |          |        |     |          |     |   |   |   |     |

Silahkan mengisikan data-data yang diminta pada sistem sampai selesai dan upload berkas yang diminta (scan terlebih dahulu) kemudian klik **TOMBOL DAFTAR**.

## 5. Berikut contoh pengisian Form Pendaftaran Online;

| PMB Area                |                                        |
|-------------------------|----------------------------------------|
| Informasi Pendaftaran   | : Brosur                               |
| Jalur Pendaftaran       | : Seleksi 🗸                            |
| A Pilihan Program Studi |                                        |
| No. Pendaftaran         | : PMB202000018                         |
| Gelombang               | : 1                                    |
| Gelombang               | : 2                                    |
| Gelombang               | : 3                                    |
| Pilih Program Studi     | : Ilmu Keperawatan-Jalur Khusus - S1 🗸 |
| Pilihan Kelas           | : • Reguler I · Reguler 2 · Reguler 3  |
| Status Mahasiswa        | : Murni 🗸                              |
| B. Data Pribadi         |                                        |
| Nomor Identitas         | : 112233                               |
| Nama Lengkap            | : Gilang Roni                          |
| Alamat Rumah            | . Jlan. Biniai-Stabat                  |
|                         | Kota V Stabat                          |
| Tempat Lahir            | : Stabat                               |
| Tanggal Lahir           | : 01 ~ Januari ~ 1988 ~                |
| Jenis Kelamin           | : Laki-laki V                          |

| Agama                                                                                                    |                                                                                                    |
|----------------------------------------------------------------------------------------------------|----------------------------------------------------------------------------------------------------|
|                                                                                                    | : Islam 🗹                                                                                                    |
| Status Perkawinan                                                                                                    | : Kawin ~                                                                                                    |
| No. Telp/HP                                                                                                    | 08997777888                                                                                                    |
| Prestasi yang diraih                                                                                                    | : Juara Desain Se-Indonesia                                                                                                    |
| C. Data Sekolah Asal                                                                                                    |                                                                                                    |
| Sekolah Asal                                                                                                    | : SMA 1 Stabat                                                                                                    |
| Alamat Sekolah                                                                                                    | : Stabat                                                                                                    |
|                                                                                                    | Kota v Stabat                                                                                                    |
| No. Seri liasah                                                                                                    | 1122-2333-53453-634634                                                                                                    |
| Tanggal Ijasah                                                                                                    | 01 V Januari V 2015 V                                                                                                    |
|                                                                                                    |                                                                                                    |
| D. Data Orangtua<br>Nama Ayah                                                                                                    | Wak                                                                                                    |
| Pekerjaan                                                                                                    | Wiraswasta                                                                                                    |
| Penghasilan Perbulan                                                                                                    | Pilh Penghasilan 🖂                                                                                                    |
| Nama Ibu                                                                                                    | Wak                                                                                                    |
| Pekerjaan                                                                                                    | : ibu Rumah Tangga                                                                                                    |
| Penghasilan Perbulan                                                                                                    | > 3.000.000                                                                                                    |
| Alamat Orangtua                                                                                                    | Stabat                                                                                                    |
|                                                                                                    |                                                                                                    |
|                                                                                                    | Kota V Stabat                                                                                                    |
| No. 11- Colo                                                                                                    |                                                                                                    |
| NO Hp/Telp.                                                                                                    | . 42342343242                                                                                                    |
| E. Data Pekerjaan                                                                                                    | CV Gilang Abadi                                                                                                    |
| Jabatan/Bagian                                                                                                    |                                                                                                    |
| mann bragnalli                                                                                                    |                                                                                                    |
|                                                                                                    | Stabat                                                                                                    |
| Alamat                                                                                                    | Stabat                                                                                                    |
| Alamat                                                                                                    | : Stabat<br>Kota ~ Stabat                                                                                                    |
| Alamat<br>F. Referensi                                                                                                    | Kota V Stabat                                                                                                    |
| Alamat<br>F. Referensi<br>Nama                                                                                                    | : Stabat<br>Kota ~ Stabat<br>: Buk Su                                                                                                    |
| Alamat<br>F. Referensi<br>Nama<br>Alamat                                                                                                  | : Stabat<br>Kota  V Stabat<br>: Buk Su<br>: Medan                                                                                                    |
| Alamat<br>F. Referensi<br>Nama<br>Alamat<br>No. HP                                                                                        | : Stabat<br>Kota  V Stabat<br>Buk Su<br>Medan<br>: 5345345345                                                                                                    |
| Alamat<br>F. Referensi<br>Nama<br>Alamat<br>No. HP<br>No. Telp.                                                                           | : Stabat<br>Kota   Stabat  Buk Su  Medan  5345345345  5345345345                                                                                                    |
| Alamat<br>F. Referensi<br>Nama<br>Alamat<br>No. HP<br>No. Telp.<br>Facebook                                                               | <ul> <li>Stabat</li> <li>Kota ~ Stabat</li> <li>Buk Su</li> <li>Medan</li> <li>5345345345</li> <li>5345345345</li> <li>facebook.com/sucantek</li> </ul>                                                                                                    |
| Alamat<br>F. Referensi<br>Nama<br>Alamat<br>No. HP<br>No. Telp.<br>Facebook<br>Twitter                                                    | : Stabat<br>Kota  Stabat<br>: Buk Su<br>: Medan<br>: 5345345345<br>: 5345345345<br>: facebook.com/sucantek<br>: twitter.com/sucantek                                                                                                    |
| Alamat<br>F. Referensi<br>Nama<br>Alamat<br>No. HP<br>No. Telp.<br>Facebook<br>Twitter<br>G. Upload Berkas                                | Stabat       Kota     Stabat       Buk Su                                                                                                    |
| Alamat<br>F. Referensi<br>Nama<br>Alamat<br>No. HP<br>No. Telp.<br>Facebook<br>Twitter<br>G. Upload Berkas<br>Pas Foto                    | <ul> <li>Stabat</li> <li>Kota  <ul> <li>Stabat</li> </ul> </li> <li>Buk Su</li> <li>Medan</li> <li>5345345345</li> <li>5345345345</li> <li>facebook.com/sucantek</li> <li>twitter.com/sucantek</li> <li>twitter.com/sucantek</li> </ul> <li>E. USers/Rumah Multime Browse</li> |
| Alamat<br>F. Referensi<br>Nama<br>Alamat<br>No. HP<br>No. Telp.<br>Facebook<br>Twitter<br>G. Upload Berkas<br>Pas Foto<br>Ijazah Terakhir | Stabat   Kota   Buk Su   Medan   5345345345   5345345345   facebook.com/sucantek   twitter.com/sucantek   twitter.com/sucantek   C:\Users\Rumah Multime   Browse                                                                                                    |
| Alamat<br>F. Referensi<br>Nama<br>Alamat<br>No. HP<br>No. Telp.<br>Facebook<br>Twitter<br>G. Upload Berkas<br>Pas Foto<br>Ijazah Terakhir | Stabat   Kota   Buk Su   Buk Su   Medan   5345345345   5345345345   facebook.com/sucantek   twitter.com/sucantek   twitter.com/sucantek   twitter.com/sucantek   C:\Users\Rumah Multime Browse   C:\Users\Rumah Multime Browse                                                 |

Kemudian **KLIK TOMBOL DAFTAR**, maka sistem akan secara otomatis kan meproses Pendaftaran Online Anda. 6. Setelah menunggu beberapa saat akan muncul pesan sebagai berikut,

## PMB Area

PMB Area

| 🖋 Anda telah berhasil melakukan pendaftaran, silahkan tunggu sebentar |   |                 |        |  |  |  |  |  |
|-----------------------------------------------------------------------|---|-----------------|--------|--|--|--|--|--|
| Informasi Pendaftaran                                                 | : | Pilih Informasi | $\sim$ |  |  |  |  |  |
| Jalur Pendaftaran                                                     | : | Pilih Jalur 🗸   |        |  |  |  |  |  |

Hal ini menunjukkan bahwa proses pendaftaran Berhasil.

7. Kemudian setelah proses tersebut maka secara otomatis akan ditampilkan hasil rekapitulasi pengisian Form Pendaftaran Online oleh Mahasiswa.

| A. Data Peserta PMB   |   |                           |
|-----------------------|---|---------------------------|
| No. Identitas         | : | 112233                    |
| Nama Lengkap          | : | GILANG RONI               |
| Alamat                | : | JLAN. BINJAI-STABAT       |
|                       |   | KOTA - STABAT             |
| Tempat, Tanggal Lahir | : | STABAT, 01 JANUARI 1988   |
| Jenis Kelamin         | : | Perempuan                 |
| Agama                 | : | ISLAM                     |
| Status Perkawinan     | : | KAWIN                     |
| No. Telp.             | : | 08997777888               |
| Prestasi Diraih       | : | JUARA DESAIN SE-INDONESIA |
| B. Data Sekolah Asal  |   |                           |
| Sekolah Asal          | : | SMA 1 STABAT              |
| Alamat Sekolah        | : | STABAT                    |
|                       |   | KOTA - STABAT             |
| No. Seri Ijasah       | : | 1122-2333-53453-634634    |
| Tanggal Ijasah        | : | 01 JANUARI 2015           |
| C. Data Orangtua      |   |                           |
| Nama Ayah             | : | WAK.                      |
| Pekerjaan             | : | WIRASWASTA                |
| Penghasilan/Bulan     | : | -                         |
| Nama Ibu              | : | WAK                       |
|                       |   |                           |

| Pekerjaan         | : | IBU RUMAH TANGGA |
|-------------------|---|------------------|
| Penghasilan/Bulan | : | > 3.000.000      |
| Alamat Orangtua   | : | STABAT           |
|                   |   | KOTA - STABAT    |

| D. Data Isian PMB |   |                               |
|-------------------|---|-------------------------------|
| Nomor Pendaftaran | : | PMB202000019                  |
| Jalur Pendaftaran | : | Seleksi                       |
| Gelombang         | : | 3                             |
| Pilihan Prodi     | : | ILMU KEPERAWATAN-JALUR KHUSUS |
| Kelas             | : | REGULER1                      |
| Status Mahasiswa  | : | MURNI                         |

Akun Data Pendaftaran Calom Mahasiswa, dan dapat melakukan Login pada Menu LOGIN AREA pada bagian kanan Atas.

CETAK

Maka langkah selanjutnya Calon Mahasiswa dapat langsung mencetak, hasil form Pendaftarannya. Atau dapat juga masuk kedalam akun Pengelolaan Calon mahasiswa baru dengan User Name dan Password adalah Nomor Pendaftaran yang terbuat secara otomatis saat mendaftar tadi.

| S pmb.stikesflora-medan.ac.id/bukti.php?id=93 - Google Chr                                                                                                    | 900 pmb.stikesflora-medan.ac.id/bukii.p                                                                                                    | php?id=93                                                                                                    |
|----------------------------------------------------------------------------------------------------|----------------------------------------------------------------------------------------------------|----------------------------------------------------------------------------------------------------|
| Tidak aman   pmb.stikesflora-medan.ac.id/bukti.p     Pt.determent = status.pp?ret     Sector Tragel New Keshatar (STIKe) Flore     A. Rajanak, Ro. J. Medan SIMUT, Indonesia Tep. +61 8454407,     Webdit: :www.pmb.stikefore-medan.ac.id Email :     individualisations-medan.ac.id                                                                                                    | hp?id=9<br>Sekolah Tinggi Ilmu Kesehatan (STIKe:<br>JL. Rajawali, No. 24 Medan SUMUT, Indones<br>8454408, 8454409<br>Website : www.pmb.stikesflora-medan.ac.id                                                                                                    | <b>s) Flora</b><br>ia Telp. +61 8454407,<br>d Email :                                                                   |
| Anda telah terdahar di dalam PMB Chelm STAKS Flora TA 2020/2021 melakih form<br>registrati ofning dengan data stebap ino terka ti<br>melakih terdaharan stebap ino terka ti<br>melakih terdaharan stebap ino terka ti<br>melakih terdaharan stebap ino terka ti<br>melakih terdaharan stebap ino terka ti<br>melakih terdaharan stebap ino terka terka | Anda telah terdaftar di dalam PMB Online STIKes Flora TA 2020/7<br>registrasi online dengan data sebagai berikut :<br>Nomor Pendaftaran : PMB202000018<br>Nama : Gilang Roni<br>Tempat, Tanggal Lahir : Stabat, 1 Januari 1970<br>Program Studi Pilihan : Ilmu Keperawatan-Jalur Khusu:<br>Gunakan username dan password berikut untuk masuk ke dalam<br>Username : PMB202000018<br>Password : PMB202000018<br>Langkah selanjutnya silahkan lakukan pembayaran sebesar Rp. 2<br>bank sebagai berikut: Bank Syariah Mandiri (BSM) Norek: 703383<br>aoar akun pendaftaran anda aktif. setelah proses pembayrana se | 2021 melalui form<br>5<br>member area :<br>00.000,00 ke rekening<br>32658 a/n STIKES FLORA<br>gera lakuka konfirmasi ke |
| Us<br>Pa<br>La<br>ba<br>ag<br>Ak                                                                                                    | Akun Pendaftaran Anda atau melalui No. 081370001997 dan 081                                                                                                    | 26506377.<br>Medan, 04 April 2020<br>Calon Mahasiswa/i<br>Gilang Roni                                                   |
|                                                                                                    | Cetak Batal                                                                                                    |                                                                                                    |
| ortana. Ask me anything. 🛛 🚺 🌔                                                                                                    | ) 🧲 🔚 ڬ 🜍 🖬 🖴 🛷 🕅                                                                                                    |                                                                                                    |

8. Untuk calon mahasiswa yang baru saja selesai menyelesaikan proses pendaftarannya dapat masuk kedalam Menu Login Area, sebagai berikut;

| Form Login |              |  |  |  |  |  |  |  |
|------------|--------------|--|--|--|--|--|--|--|
| Username : | PMB202000018 |  |  |  |  |  |  |  |
| Password : | •••••        |  |  |  |  |  |  |  |
|            | Login        |  |  |  |  |  |  |  |

Masukkan User dan Password pada saat melakukan pendaftaran tadi atau dapat dilhat pada Rekapitulasi Pendaftaran Online, sebagai bukti berkas bahwa Anda telah melakukan pendaftaran secara Online. Kemudian Klik Login.

9. Ketika Anda sukses Login sebagai Pendaftar/Calon Mahasisawa, maka akan ditampilkan tampilan sebagai berikut;

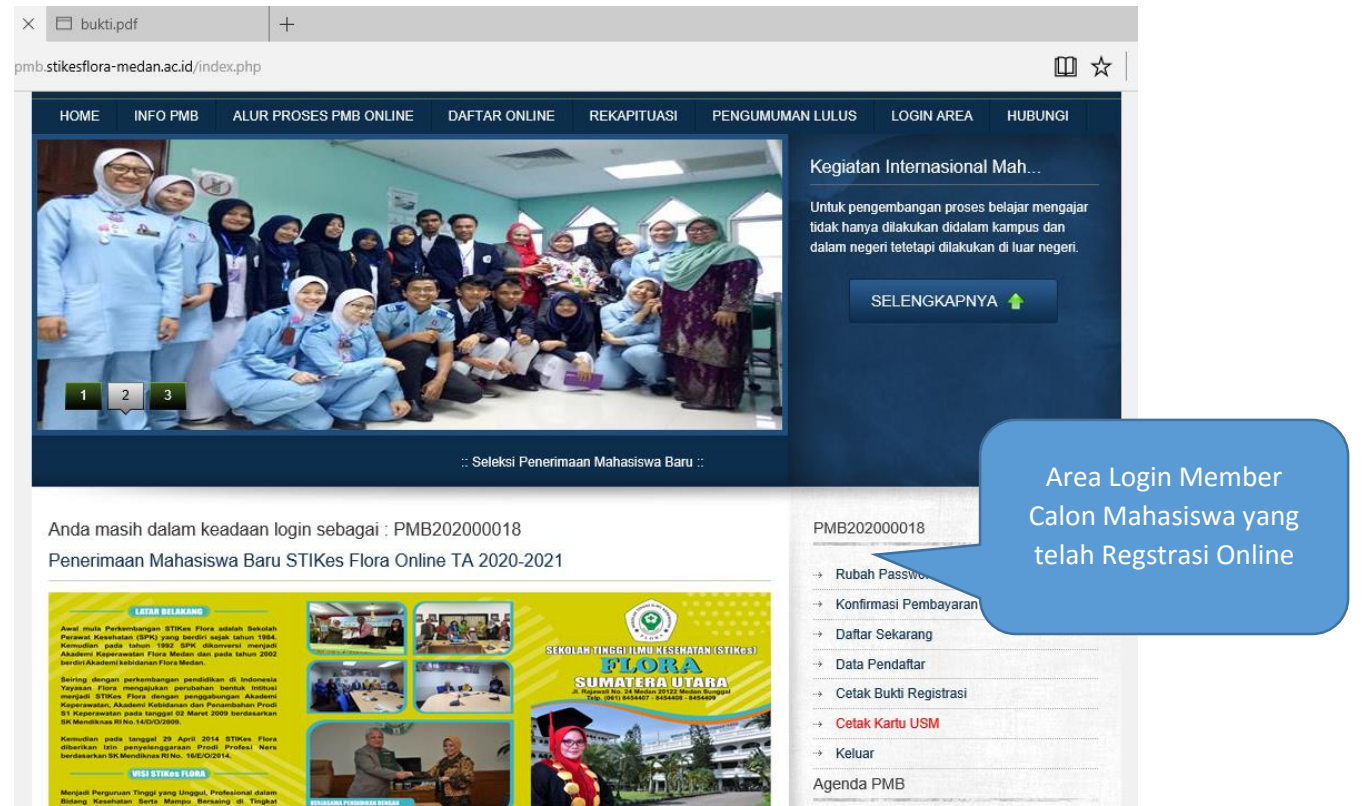

10. Pada Pengelolaan Akun Pendaftar atau Calon Mahasiswa terdiri dari;

## a. Rubah Password

Untuk calon mahasiswa merubah password akunnya dengan password yang baru.

### b. Konfirmasi Pembayaran

Untuk calom mahasiswa melakukan konfirmasi pembayaran yang telah dilakukan;

 Konfirmasi Pembayaran

 Tanggal Pembayaran

 Keterangan

 Upload Bukti

 Image: Second Second S

- Masukkan tanggal pembayaran dengan klik tanggal akan muncul otomatis
- Tambahkan keterangan jika diperlukan
- Upload bukti pemabayaran dari bank yang telah ditunjuk, berupa struk, sms banking, internet banking, slip pembayaran dll
- Kemudian Klik Tambah.

### Note:

Ketika telah mengirim bukti pendafataran harap langsung konfirmasi ke nomor kontak yang ditunjuk agar lebih cepat memperoses validasi dari **Admin Pendaftaran**.

Ketika pendaftaran telah divalidasi,,maka menu-menu lainnya; seperti **Data Pendaftar, Cetak Bukti Registrasi, Cetak Kartu USM akan otomatis aktif**, jika tidak maka menu tersebut belum berfungsi.

#### c. Daftar Sekarang

Untuk mencetak tagihan atau bukti pendafatran.

PMB Area

Anda beum melakukan pembayaran atau konfirmasike panitia PMB. Segera lakukan pembayaran dan konfirmasi agar dapat mencetak Kartu Ujian Seleksi Mahasiswa Baru dan mengikuti proses seleksi tersebut. #Cetak Tagihan

- d. Data Pendaftar  $\rightarrow$  untuk melihat detail data pendaftar
- e. Cetak Bukti Registrasi→ untuk mencetak bukti registrasi
- f. Cetak Kartu USM→untuk mencetak kartu Ujian Saringan Masuk
- g. Keluar → Keluar dari Sistem.

------SEMOGA KITA SEMUA SEHAT SELALU & TERHINDAR DARI WABAH CORONA...AMINNN------